## Снижение вибрации камеры

Когда установлен стабилизатор изображения, вибрация камера во время съемки может быть значительно снижена.

1 Откройте ЖК-монитор и выберите режим видео.

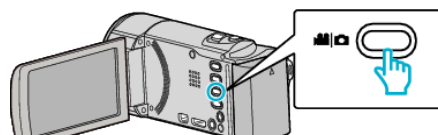

2 Нажмите "MENU".

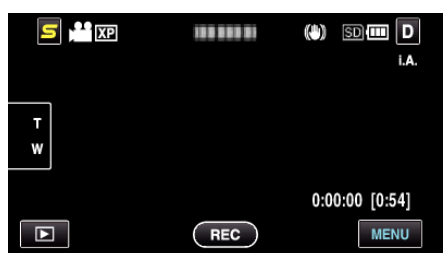

3 Нажмите "ЦСИ" (стабилизатор изображения).

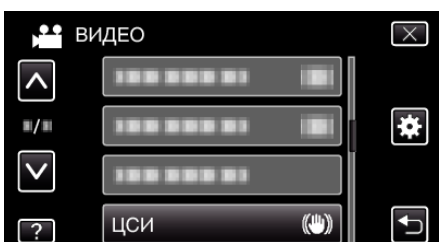

- Нажмите л или v, чтобы передвигаться вперед или назад до нужной величины.
- Нажмите X, чтобы выйти из меню.
- Нажмите 🗂, чтобы вернуться к предыдущему экрану.
- 4 Нажмите желаемую настройку.

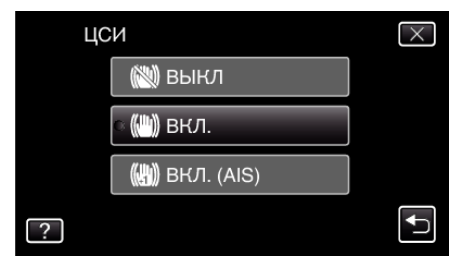

| Отображение  | Настройка                                                                                                    |
|--------------|----------------------------------------------------------------------------------------------------|
| 🕲 выкл       | Выключает стабилизатор изображения.                                                                                                    |
| 🕲 вкл.       | Снижает вибрацию камеры в нормальных<br>условиях съемки.                                                                                       |
| 🖱 ВКЛ. (AIS) | Более эффективно снижает вибрацию<br>камеры при широкоугольной съемке ярких<br>сцен.<br>Только при широкоугольной съемке (около<br>5-кратной). |

## ПРИМЕЧАНИЕ :

- Рекомендуется установить стабилизатор изображения на "ВЫКЛ" при съемке малоподвижного объекта со штатива.
- При сильной вибрации камеры полная стабилизация изображения может быть недостижима.
- Эта настройка эффективна только при видеосъемке.